## いろいろな設定と調整

## (画面設定(PICTURE)

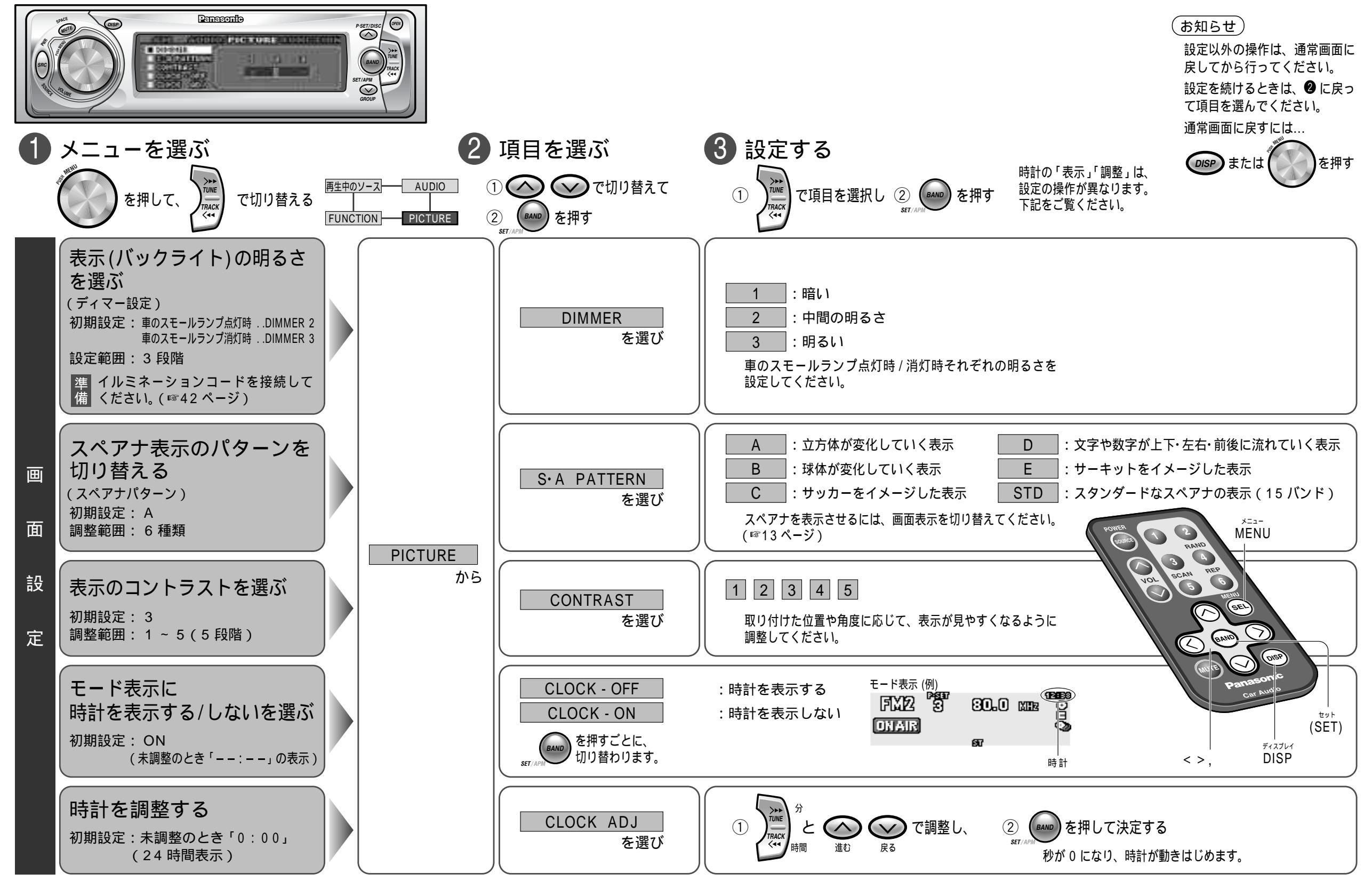

使いかた